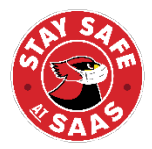

# ACCESO SEGURO – PRECHEQUEO DE SÍNTOMAS

En un esfuerzo de "Mantenerse Seguro en SAAS" ("Stay Safe at SAAS"), estamos pidiéndole a todas las familias, a facultad y al personal a que envíe un prechequeo de

síntomas COVID-19 para cada mañana que ellos planifican venir al campus. A continuación, usted encontrará las instrucciones para registrarse al sistema de prechequeo, Safe Access (Acceso Seguro).

Safe Access es un servicio basado en la web, brindando otra capa de seguridad a medida vemos regresar al campus. Este servicio le pedirá a los padres / guardianes a que realicen una evaluación de salud rápida con sus estudiantes todas las mañanas que tengan la intención de estar en SAAS.

El vínculo para registrarse con Safe Access: <u>https://seattle-academy-safe-access.web.app/register</u>

# **Registro para Padres (Facultad / Personal):**

|       | safe<br>access        |  |
|-------|-----------------------|--|
|       | Log in to SAFE Access |  |
| Email |                       |  |
|       | Nevt                  |  |
|       | INCAL -               |  |
|       | l forgot my password  |  |
|       |                       |  |

Paso 1: Ingrese su correo electrónico

Paso 2: Brinde su correo electrónico, nombre, número de teléfono y cree una contraseña para poder registrarse.

| Looks          | s like you're new. Let's get you setup.                   |
|----------------|-----------------------------------------------------------|
|                |                                                           |
| First Name     | Last Name                                                 |
| Phone Number   |                                                           |
|                |                                                           |
| Confirm Passwo | ord                                                       |
| Ву             | clicking "Register" you agree to our<br>Terms of Service, |

Paso 3: Verifique su correo electrónico. Vea su carpeta de spam si no lo ve en su carpeta de bandeja de entrada (inbox).

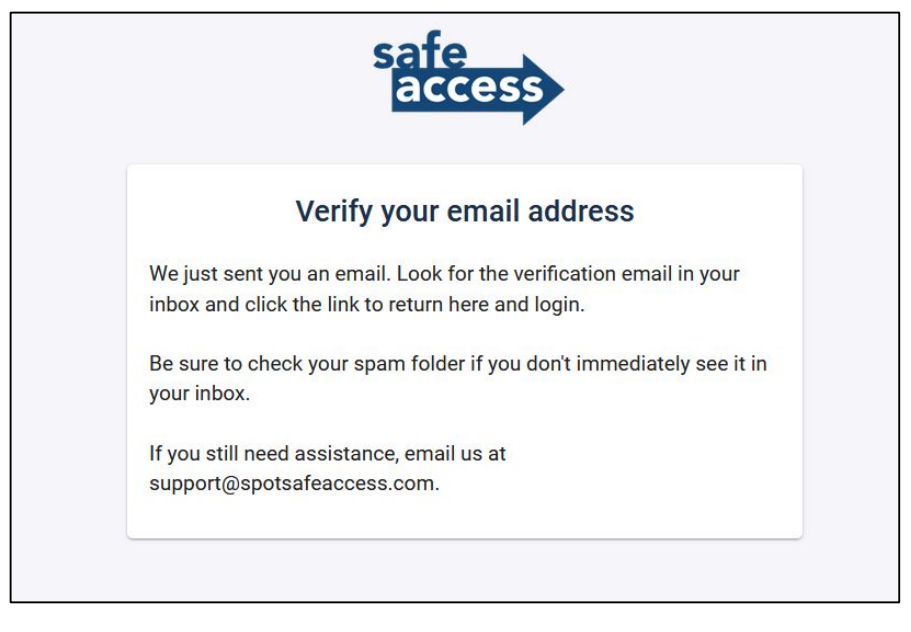

Paso 5: Después de que verifique su correo electrónico, usted será capaz de hacer inicio de sesión y registrar a su(s) estudiante(s).

https://seattle-academy-safe-access.web.app/login

Si usted solo necesita registrarse a usted mismo – usted ya está listo. Usted puede saltarse hasta la parte de "Prechequeo" para instrucciones adicionales.

## **Registro de Estudiantes:**

Paso 1: Una vez haya hecho inicio de sesión, haga clic en "Estudiantes" en la esquina superior derecha.

| Choose your location    |  |  |
|-------------------------|--|--|
| Madison                 |  |  |
| Choose another location |  |  |

Paso 2: Registre a su estudiante. Usted necesitará brindar la dirección de correo electrónico del padre (el correo electrónico del padre puede llenarse automáticamente en este campo), el primer nombre y apellido del estudiante, número de teléfono del estudiante (o teléfono móvil del padre), y el número de identificación del estudiante.

Su número de identificación del estudiante puede encontrarse en un correo electrónico llamado: Detalles de Retiro de Campus SAAS. Este número será necesario para vincular los Prechequeos con la tarjeta de identificación del estudiante.

|                            | safe<br>access    |  |
|----------------------------|-------------------|--|
| Parent Email               | Register Student  |  |
| Student first name         | Student last name |  |
| Student cell phone (or par | rents cell phone) |  |
| Student ID number          | Register          |  |

Paso 3: Si usted tiene estudiantes adicionales, haga clic en "Registrar Estudiante", y repita el Paso 2 nuevamente.

| Students<br>Cardi Nal<br>Register Student | Students<br>Cardi Nal<br>Register Student | Students<br>Cardi Nal<br>Register Student | Students<br>Cardi Nal<br>Register Student | Students<br>Cardi Nal<br>Register Student | safe<br>access   | Health A | essment |
|-------------------------------------------|-------------------------------------------|-------------------------------------------|-------------------------------------------|-------------------------------------------|------------------|----------|---------|
| Cardi Nal<br>Register Student             | Cardi Nal<br>Register Student             | Cardi Nal<br>Register Student             | Cardi Nal<br>Register Student             | Cardi Nal Register Student                | Students         |          |         |
| Register Student                          | Register Student                          | Register Student                          | Register Student                          | Register Student                          | Cardi Nal        |          |         |
|                                           |                                           |                                           |                                           |                                           | Register Student |          |         |

### **Prechequeo:**

Los Prechequeos deben completarse en cualquier mañana que sus estudiantes planifiquen estar en el campus y deben ser completados antes de su llegada o antes de subirse en el autobús escolar. A los Miembros de la Facultad y al Personal se le pide que completen el prechequeo en cualquier día que planifiquen estar en el campus.

Paso 1: Vaya a la página: <u>https://seattle-academy-safe-access.web.app/login</u> - ingrese su correo electrónico y contraseña

Paso 2: Elija el usuario (Facultad / Personal o estudiante) para el cual está completando el Prechequeo. Si usted tiene múltiples estudiantes, usted necesitará completar el prechequeo para cada estudiante individual.

| safe<br>access |  |
|----------------|--|
| Choose User    |  |
| Parent         |  |
| Cardi Nal      |  |
|                |  |

Paso 3: Elija la ubicación de entrada suya o la del estudiante. Para los estudiantes, esto estará basado en el primer bloque de su día. Para Retiros en el Campus, esto se encontrará en el correo llamado: Detalles de Retiros en Campus SAAS.

| safe<br>access       |  |
|----------------------|--|
| Choose your location |  |
| Arts Center          |  |
| Arts Center-East     |  |
| Gym                  |  |
| Madison              |  |
| Middle School        |  |
| Middle School-Garage |  |
| STREAM               |  |
| STREAM-Garage        |  |
| Vanderbilt           |  |
| Vanderbilt-Union     |  |
|                      |  |

Paso 4: Conteste las preguntas de Prechequeo y haga clic en enviar.

| Madison         Please answer the following questions truthfully and accurately as possible.         Do you have any of the following symptoms: Fever of 100.4 or higher, Cough, Shortness of breath, Sore the Chills, Headache, New loss of taste or smell, Nausea, vomiting, diarrhea, Congestions/running nose (not no to seasonal allergies), Unusual fatigue.         Yes       No         Does anyone in your household have any of the above symptoms?         Yes       No         Have you been in close contact with anyone suspected or confirmed COVID-19?         Yes       No |                   |
|----------------------------------------------------------------------------------------------------|-------------------|
| Madison         Please answer the following questions truthfully and accurately as possible.         Do you have any of the following symptoms: Fever of 100.4 or higher, Cough, Shortness of breath, Sore the Chills, Headache, New loss of taste or smell, Nausea, vomiting, diarrhea, Congestions/running nose (not re to seasonal allergies), Unusual fatigue.         Yes       No         Does anyone in your household have any of the above symptoms?         Yes       No         Have you been in close contact with anyone suspected or confirmed COVID-19?         Yes       No |                   |
| Madison         Please answer the following questions truthfully and accurately as possible.         Do you have any of the following symptoms: Fever of 100.4 or higher, Cough, Shortness of breath, Sore the Chills, Headache, New loss of taste or smell, Nausea, vomiting, diarrhea, Congestions/running nose (not re to seasonal allergies), Unusual fatigue.         Yes       No         Does anyone in your household have any of the above symptoms?         Yes       No         Have you been in close contact with anyone suspected or confirmed COVID-19?         Yes       No |                   |
| Please answer the following questions truthfully and accurately as possible. Do you have any of the following symptoms: Fever of 100.4 or higher, Cough, Shortness of breath, Sore the Chills, Headache, New loss of taste or smell, Nausea, vomiting, diarrhea, Congestions/running nose (not re to seasonal allergies), Unusual fatigue. Ves No Does anyone in your household have any of the above symptoms? Ves No Have you been in close contact with anyone suspected or confirmed COVID-19? Yes No                                                                                   |                   |
| Do you have any of the following symptoms: Fever of 100.4 or higher, Cough, Shortness of breath, Sore the Chills, Headache, New loss of taste or smell, Nausea, vomiting, diarrhea, Congestions/running nose (not not or easonal allergies), Unusual fatigue.                                                                                                    |                   |
| Yes     No       Does anyone in your household have any of the above symptoms?     Yes       Yes     No       Have you been in close contact with anyone suspected or confirmed COVID-19?       Yes     No                                                                                                    | hroat,<br>related |
| Does anyone in your household have any of the above symptoms?<br>Yes No<br>Have you been in close contact with anyone suspected or confirmed COVID-19?<br>Yes No                                                                                                    |                   |
| Yes No Have you been in close contact with anyone suspected or confirmed COVID-19? Yes No                                                                                                    |                   |
| Have you been in close contact with anyone suspected or confirmed COVID-19? Yes No                                                                                                    |                   |
| Yea No                                                                                                    |                   |
|                                                                                                    |                   |
| Have you had any medication to reduce a fever before coming to school?                                                                                                    |                   |
| Yes No                                                                                                    |                   |
| Have you had a positive COVID-19 test in the past 10 days?                                                                                                    |                   |
| Yes No                                                                                                    |                   |
| I have answered the questions of this assessment accurately and honestly.                                                                                                    |                   |
|                                                                                                    |                   |
|                                                                                                    |                   |

Paso 5: Basado en su evaluación, usted recibirá una de dos pantalla;

Verde – todo bien para venir al campus.

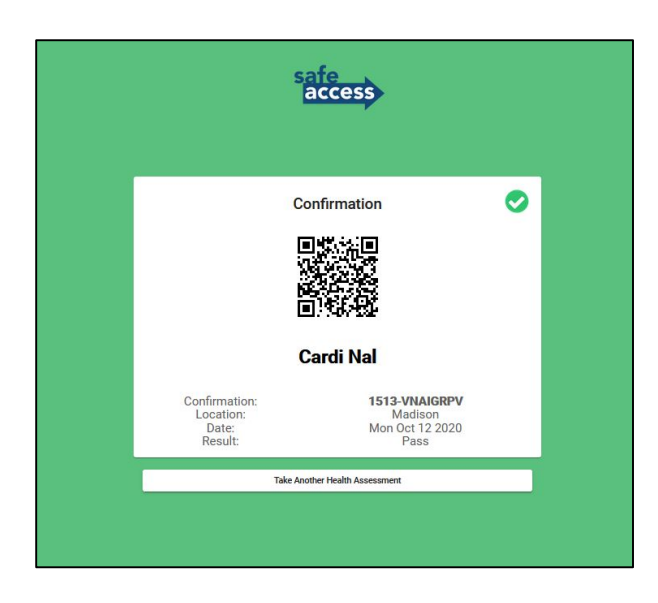

Rojo – usted necesitará quedarse en casa. Si usted llega a recibir esta pantalla, se le pide que llame a la línea de Seguridad de SAAS para mayor orientación.

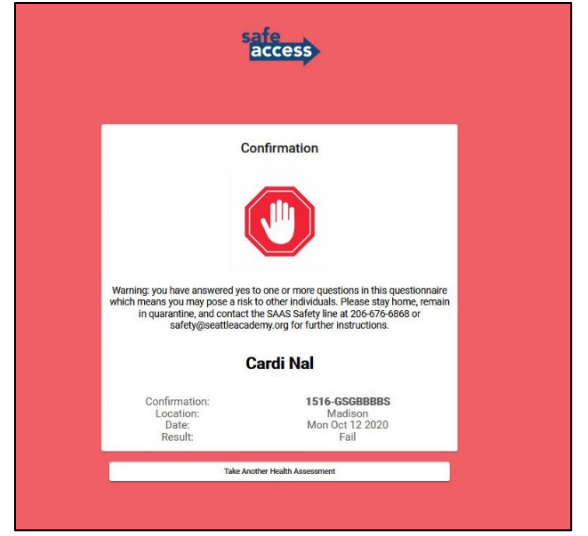

Paso 6: Los estudiantes necesitarán traer su tarjeta de identificación de estudiante con ellos y deberán "escanearlo" al entrar el edificio. Este escaneo mostrará la misma pantalla que usted recibió al momento de completar la evaluación de prechequeo.

Los Miembros de la Facultad / Personal serán capaces de escanear el código QR brindado en la pantalla verde / roja después de completar el formulario desde su teléfono.

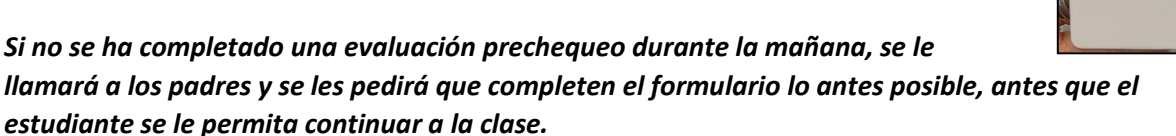

Tutoriales de video:

https://www.spotsafeaccess.com/tutorials

# Página de marcadores:

#### https://seattle-academy-safe-access.web.app/login

Para hacer que las cosas sean más sencillas cada mañana, asegúrese de Marcar la página de inicio de Safe Access en su navegador o en la pantalla principal de su teléfono móvil.

Instrucciones para agregar la página web en la pantalla de inicio en su teléfono inteligente:

Android:

- 1. Abra la aplicación "Chrome"
- 2. Abra el sitio web o página web que usted quiere anclar en su pantalla de inicio.
- 3. Presione el ícono de menú (los 3 puntos en la esquina superior derecha) y toque Presione agregar a pantalla de inicio.
- 4. Usted será capaz de poner un nombre para el atajo y luego Chrome lo agregará a su **pantalla de inicio**.

iPhone:

- 1. Abra la aplicación de Safari.
- 2. Conéctese a la página web de su elección.
- 3. Presione el botón de **Compartir** (el cuadrado pequeño con la flecha apuntando hacia arriba).
- 4. Presione Agregar a la Pantalla de Inicio.

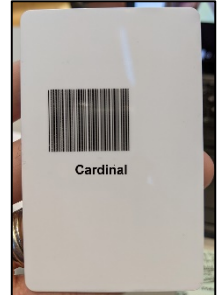